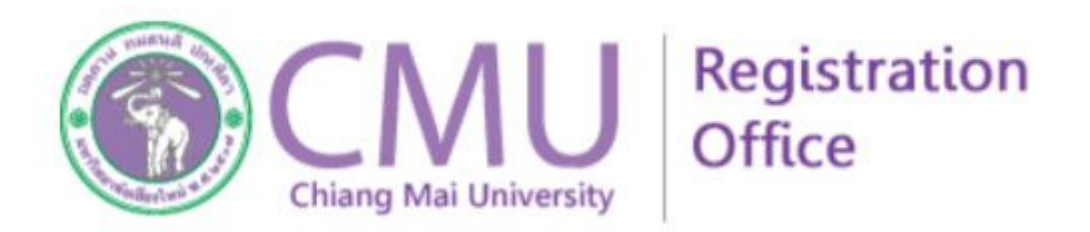

# คู่มือการลงทะเบียนรายปีคณะทันตแพทยศาสตร์

### คู่มือการลงทะเบียนรายปีคณะทันตแพทยศาสตร์

1. เข้าลงทะเบียนที่ website : <u>https://www3.reg.cmu.ac.th/yearly/dent/</u>

Account : ใช้บัญชี account ของมหาวิทยาลัย <u>username.surname@cmu.ac.th</u>

Password : ใช้รหัสผ่านของ account ข้างต้น (หากจำไม่ได้ ติดต่อ สำนักเทคโนโลยีสารสนเทศฯ)

Confirm Code : ตัวเลขสุ่มที่ปรากฏบนจอ

## Student Login Yearly Enrollment

| CMU IT Account |            |
|----------------|------------|
| Account        | @cmu.ac.th |
| Password       |            |
| Confirm Code   | 3468984    |
| Confirm Code   |            |
|                | Login      |

2. เมื่อเข้าระบบได้แล้ว จะปรากฏขั้นตอนของการลงทะเบียน ให้ทำตามขั้นตอนตามเวลาที่กำหนด

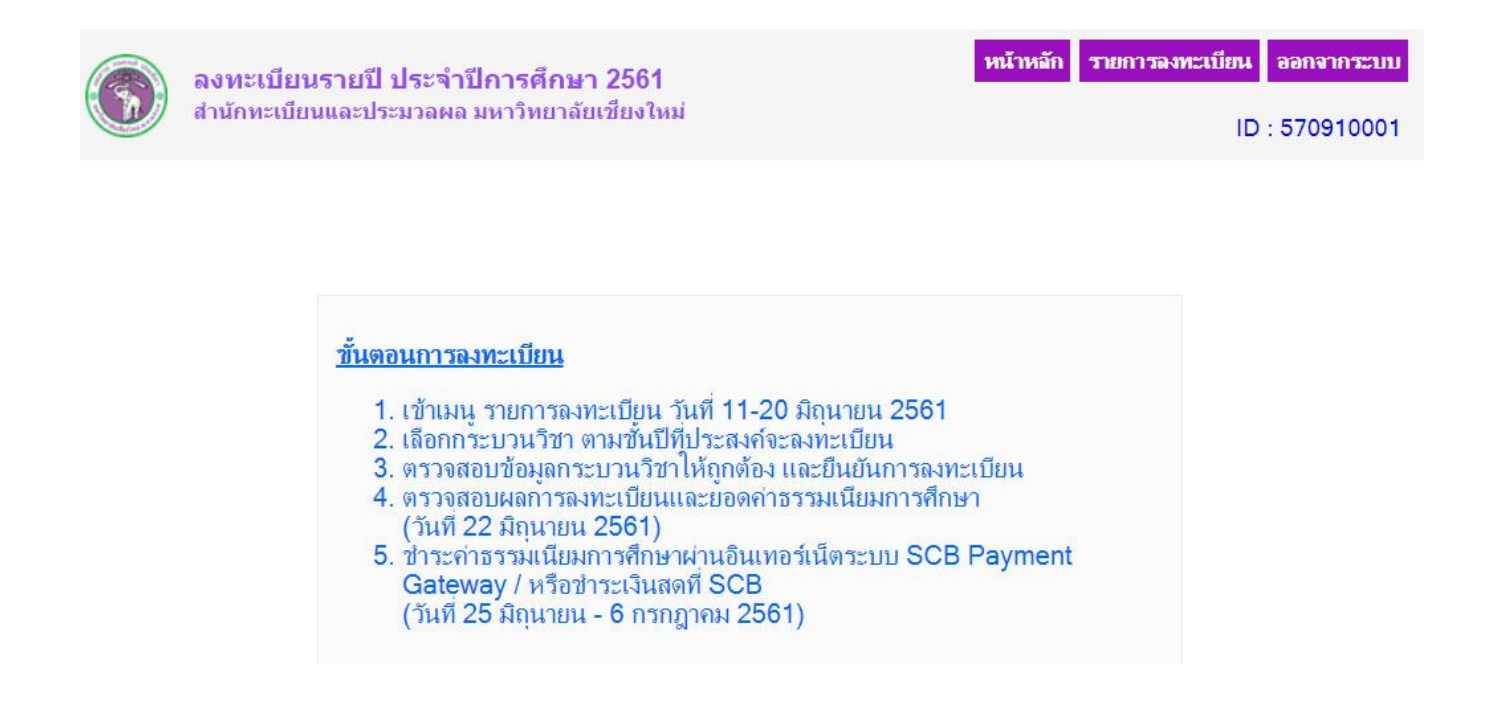

เมื่อเข้าเมนู "รายการลงทะเบียน" จะปรากฏ กลุ่มวิชาของชั้นปี และหลักสูตรให้เลือก (ปุ่มสีน้ำเงิน)
ให้เลือกลงทะเบียนได้ เพียงแค่ 1 หลักสูตรเท่านั้น

|                                                                                                    | ถึ <del>ญ</del> า 2561                                                                                                    |                                                                                                    | หน้าหลัก รายการจงทะเบียน ขอกจากระบบ                                                                                                    |
|----------------------------------------------------------------------------------------------------|----------------------------------------------------------------------------------------------------|----------------------------------------------------------------------------------------------------|----------------------------------------------------------------------------------------------------|
| 🖤 สำนักทะเบียนและประมวลผล มหาวิท                                                                                                    | ยาลัยเชียงใหม่                                                                                                    |                                                                                                    | ID : 570910001                                                                                                    |
|                                                                                                    | ชั้นตอนที่ 1: เลือกกลุ่ง<br>(คลิกที่ปุ่มสำ                                                                                                    | งวิชาขั้นปีของนักศึกษา<br>น้ำเงินด้านล่าง)                                                                                                    |                                                                                                    |
| กลุ่มวิชาปี 4 (หลักสูตรปี 2558)                                                                                                    | กลุ่มวิชาปี 4 (หลักสูตรปี 2553)                                                                                                    | กลุ่มวิชาปี 5 (หลักสูตรปี 2553)                                                                                                    | กลุ่มวิชาปี 6 (หลักสูตรปี 2553)                                                                                                    |
| รหัสกระบวนวิชา                                                                                                    | รหัสกระบวนวิชา                                                                                                    | รหัสกระบวนวิชา                                                                                                    | รหัสกระบวนวิชา                                                                                                    |
| 401401 CLN PRACT PERIODONTICS 1<br>401484 PERIODONTAL TREATMENT 2<br>402483 CRANIO GROWTH AND DEVELOP<br>402483 CRANIOFACIAL DEFORM 1<br>403401 CLI PRAC IN DENT ROENT 1<br>404482 CROWN AND BRIDGE 1<br>404491 LAB CROWN & BRIDGE 1<br>404491 LAB CROWN & BRIDGE<br>405481 ENDODONTICS<br>405491 LAB PRAC IN ENDO<br>406401 CLIN OPER DENT<br>406485 CUR CON OPERATIVE DENTISTRY<br>408402 PRAC IN ORAL SURGERY 2<br>408484 SYSTEMIC DISEA AND DENT MANAGE<br>408485 MED EMER IN DENT OFFICE<br>410401 CLIN ORAL DIAGNOSIS 1<br>408482 ORAL DIAGNOSIS 2<br>414482 FUNDA IN PED DENT<br>415484 PERVENTIVE DENTISTRY<br>415485 ORAL EPI AND BIOSTAT FOR DENT | 401401 CLIN PRACT PERIODONTICS 1<br>401484 PERIODONTAL TREATMENT 2<br>402482 CRANIO GROWTH AND DEVELOP<br>402483 CRANIOFACIAL DEFORM 1<br>403401 CLI PRAC IN DENT ROENT 1<br>404482 CROWN AND BRIDGE 1<br>404481 LAB CROWN & BRIDGE<br>405481 ENDODONTICS<br>405491 LAB PRAC IN ENDO<br>406401 CLIN OPER DENT<br>406485 CUC RON OPERATIVE DENTISTRY<br>406485 CUC RON OPERATIVE DENTISTRY<br>408402 PRAC IN ORAL SURGECLINIC 1<br>408483 BASIC ORAL SURGECLINIC 1<br>408484 SYSTEMIC DISEA AND DENT MANAGE<br>408485 BASIC ORAL SURGERY 2<br>408486 BASIC ORAL AND MAX TRAUMA<br>410401 CLIN ORAL DIAGNOSIS 1<br>410482 ORAL DIAGNOSIS 2<br>415484 PREVENTIVE DENTISTRY<br>415485 ORAL EPI AND BIOSTAT FOR DENT | 401502 CLIN PERIODONTICS 2<br>402584 CRANIOFACIAL DEFORM 2<br>402592 BASIC LAB PRAC IN ORTHO<br>403502 CLI PRAC IN DENT ROENT 2<br>404582 CROWN AND BRIDGE 2<br>4045801 CLINICAL ENDODONTICS<br>407501 CLINICAL ENDODONTICS<br>407501 CLINIC ASTO DENT<br>408503 PRAC IN ORAL DIAG CLINIC 2<br>410503 PRAC IN ORAL DIAG CLINIC 2<br>412582 ORAL MUCOSAL LESIONS<br>414501 CLINIC PRAC IN PED DENT 1<br>414581 PEDIATRIC DENTISTRY<br>415502 COMMUNITY DENTISTRY PRACTICE 1<br>415586 DENT PUBLIC HEALTH ADMIN<br>421503 PRAC IN PROSTH CLIN 2<br>421588 CURRENT CONCEPT IN PROS<br>423581 OROFACIAL PAIN<br>424582 HOSPITAL DENT AND BASIC ANES<br>425501 PRACTICE IN DENTAL RESEARCH<br>425501 PRACTICE IN DENTAL RESEARCH | 402601 CLIN PRACT ORTHODONTICS<br>404602 CLIN PRACT ORTHODONTICS<br>404602 CLIN PRACT CAND BR<br>407671 SEM IN RESTO DENT AND PROS<br>408604 PRACT IN ORAL SURG CLINIC 3<br>412601 ORAL MEDICINE AND TMD CLINICS<br>414602 CLIN PRAC IN PED DENT 2<br>415603 COMMUNITY DENTISTRY PRACTICE 2<br>424602 PRAC IN COMPREHENSIVE CLINIC<br>426603 PRAC IN COMPREHENSIVE CLINIC<br>426603 PRAC IN DENT ALE MERGENCY<br>426681 COMPREHENSIVE DENTISTRY<br>428113 LEARNING THROUGH ACTIVITIES 3<br>428681 GERIATRIC DENTISTRY<br>428692 MULTI TREAT PLAN 2 |
| 421483 BASIC COMPLETE DENTURE 3<br>423491 LAB PRAC IN OCCLUSION<br>425481 RESEARCH METHO FOR DENT                                                                                                    | 421487 BASIC COMPLETE DENTURE<br>421497 LAB PRAC IN COMP DENT<br>423491 LAB PRAC IN OCCLUSION                                                                                                    | 428591 MULTI TREAT PLAN 1                                                                                                    |                                                                                                    |
| 425491 RESEARCH PLANNING IN DENT<br>428112 LEARNING THROUGH ACTIVITIES 2                                                                                                    | 425481 RESEARCH METHO FOR DENT<br>425491 RESEARCH PLANNING IN DENT<br>428112 LEARNING THROUGH ACTIVITIES 2                                                                                                    |                                                                                                    |                                                                                                    |

เมื่อเลือกกลุ่มวิชาของชั้นปีแล้ว ให้เลือกกระบวนวิชาที่ต้องการลงทะเบียน
(ค่าตั้งต้นของระบบคือ การลงทะเบียนทุกกระบวนวิชา แต่นักศึกษาสามารถเลือกลงเป็นบางกระบวนวิชา
หรือเลือกลงทะเบียนทั้งหมดก็ได้) จากนั้น Click เพื่อยืนยันการลงทะเบียน

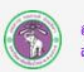

ลงทะเบียนรายปี ประจำปีการศึกษา 2561 สำนักทะเบียนและประมวลผล มหาวิทยาลัยเชียงใหม่ หน้าหลัก <del>รายการจงทะเบียน</del> <del>จอกจากระบบ</del> ID : 570910001

| ขั้นตอนที่ 2: เลือกกระบวนวิชาที่ต้องการลงทะเบียน |         |                       |                                |  |
|--------------------------------------------------|---------|-----------------------|--------------------------------|--|
|                                                  |         | กลุ่มกระ              | บวนวิชานักศึกษาชั้นปีที่ 5     |  |
| เลือก                                            | สำดับ ร | รหัสกระบวนวิ <b>ย</b> | รา ชื่อกระบวนวิชา              |  |
|                                                  | 1       | 401502                | CLIN PERIODONTICS 2            |  |
| •                                                | 2       | 40258 <mark>4</mark>  | CRANIOFACIAL DEFORM 2          |  |
|                                                  | 3       | 402592                | BASIC LAB PRAC IN ORTHO        |  |
| •                                                | 4       | 403502                | CLI PRAC IN DENT ROENT 2       |  |
|                                                  | 5       | 404582                | CROWN AND BRIDGE 2             |  |
|                                                  | 6       | 405501                | CLINICAL ENDODONTICS           |  |
| •                                                | 7       | 407501                | CLINIC RESTO DENT              |  |
|                                                  | 8       | 408503                | PRAC IN ORAL SURG CLIN 2       |  |
| •                                                | 9       | 410503                | PRAC IN ORAL DIAG CLINIC 2     |  |
| •                                                | 10      | <mark>412582</mark>   | ORAL MUCOSAL LESIONS           |  |
| •                                                | 11      | 414501                | CLINIC PRAC IN PED DENT 1      |  |
| •                                                | 12      | 414581                | PEDIATRIC DENTISTRY            |  |
|                                                  | 13      | 415502                | COMMUNITY DENTISTRY PRACTICE 1 |  |
| •                                                | 14      | 415586                | DENT PUBLIC HEALTH ADMIN       |  |
| •                                                | 15      | 421503                | PRAC IN PROSTH CLIN 2          |  |
|                                                  | 16      | 421588                | CURRENT CONCEPT IN PROS        |  |
|                                                  | 17      | 423581                | OROFACIAL PAIN                 |  |
| •                                                | 18      | <mark>4</mark> 24582  | HOSPITAL DENT AND BASIC ANES   |  |
|                                                  | 19      | 425501                | PRACTICE IN DENTAL RESEARCH    |  |
| •                                                | 20      | 428581                | DENT JURIS AND FORENSIC DENT   |  |
| •                                                | 21      | 428582                | BAS IMPLA AND INNO RESTO DENT  |  |
|                                                  | 22      | 428591                | MULTI TREAT PLAN 1             |  |

Click ที่นี่ เพื่อยืนยันการลงทะเบียน

# 5. เมื่อ Click ยืนยันการลงทะเบียนแล้ว ระบบจะให้ตรวจสอบวิชาอีกครั้งหนึ่ง

หากกระบวนวิชาถูกต้อง นักศึกษาสามารถออกจากระบบได้ และกลับมาตรวจสอบค่าธรรมเนียมในวันที่ กำหนด แต่หากพระบวนวิชาไม่ถูกต้อง นักศึกษาสามารถ "ยกเลิกการลงทะเบียน" และลงทะเบียนใหม่ได้

6

ลงทะเบียนรายปี ประจำปีการศึกษา 2561 สำนักทะเบียนและประมวลผล มหาวิทยาลัยเชียงใหม่

ID: 570910001

|     |        | ข้อมูลการลงทะเบีย              | มน  |             |     |       |  |
|-----|--------|--------------------------------|-----|-------------|-----|-------|--|
| NO  | COURSE |                                | SE  | CTION       | CR  | EDIT  |  |
| NO. | NO.    | COORSE IIILE                   | LEC | LAB         | LEC | LAB   |  |
| 1   | 401502 | CLIN PERIODONTICS 2            | 000 | 001         | 0   | 2 (0) |  |
| 2   | 402584 | CRANIOFACIAL DEFORM 2          | 001 | 000         | 2   | 0 (0) |  |
| 3   | 402592 | BASIC LAB PRAC IN ORTHO        | 000 | 001         | 0   | 1 (0) |  |
| 4   | 403502 | CLI PRAC IN DENT ROENT 2       | 000 | 001         | 0   | 1 (0) |  |
| 5   | 404582 | CROWN AND BRIDGE 2             | 001 | 000         | 1   | 0 (0) |  |
| 6   | 405501 | CLINICAL ENDODONTICS           | 000 | 001         | 0   | 3 (P) |  |
| 7   | 407501 | CLINIC RESTO DENT              | 000 | 001         | 0   | 3 (P) |  |
| 8   | 408503 | PRAC IN ORAL SURG CLIN 2       | 000 | 001         | 0   | 3 (P) |  |
| 9   | 410503 | PRAC IN ORAL DIAG CLINIC 2     | 000 | 001         | 0   | 1 (P) |  |
| 10  | 412582 | ORAL MUCOSAL LESIONS           | 001 | 000         | 1   | 0 (0) |  |
| 11  | 414501 | CLINIC PRAC IN PED DENT 1      | 000 | 001         | 0   | 1 (P) |  |
| 12  | 414581 | PEDIATRIC DENTISTRY            | 001 | 000         | 2   | 0 (0) |  |
| 13  | 415502 | COMMUNITY DENTISTRY PRACTICE 1 | 000 | 001         | 0   | 3 (P) |  |
| 14  | 415586 | DENT PUBLIC HEALTH ADMIN       | 001 | 000         | 1   | 0 (0) |  |
| 15  | 421503 | PRAC IN PROSTH CLIN 2          | 000 | 001         | 0   | 2 (P) |  |
| 16  | 421588 | CURRENT CONCEPT IN PROS        | 001 | 000         | 1   | 0 (0) |  |
| 17  | 423581 | OROFACIAL PAIN                 | 001 | 000         | 2   | 0 (0) |  |
| 18  | 424582 | HOSPITAL DENT AND BASIC ANES   | 001 | 000         | 1   | 0 (0) |  |
| 19  | 425501 | PRACTICE IN DENTAL RESEARCH    | 000 | 001         | 0   | 1 (P) |  |
| 20  | 428581 | DENT JURIS AND FORENSIC DENT   | 001 | 000         | 1   | 0 (0) |  |
| 21  | 428582 | BAS IMPLA AND INNO RESTO DENT  | 001 | 000         | 1   | 0 (0) |  |
| 22  | 428591 | MULTI TREAT PLAN 1             | 000 | 001         | 0   | 1 (P) |  |
|     |        |                                |     | หน่วยกิตรวม | 13  | 22    |  |

ให้นักศึกษาตรวจสอบค่าธรรมเนียมการศึกษา วันที่ 22 มิถุนายน 2561

หากต้องการยกเลิกการลงทะเบียน <u>click ที่นี่</u>

# 6. เมื่อ click ยกเลิกการลงทะเบียน จะมีให้ยืนยันการยกเลิกลงทะเบียน อีกครั้งหนึ่ง

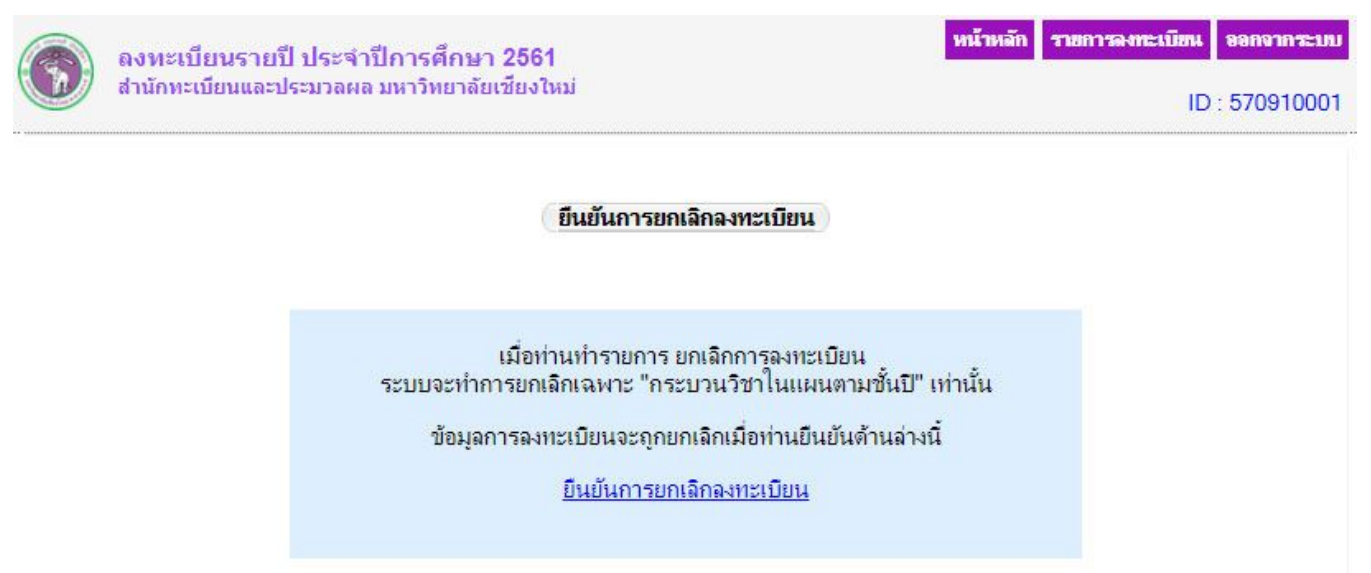

หน้าหลัก รายการลงทะเบียน ออกจากระบบ

 ในกรณีที่ถึงวันประกาศผลการลงทะเบียน เมื่อเข้ามาในระบบ จะปรากฎข้อมูลสรุปผลการลงทะเบียน และ ยอดค่าธรรมเนียมการศึกษาที่นักศึกษาต้องชำระ ภายในวันเวลาที่กำหนด
โดยการชำระเงินค่าธรรมเนียมการศึกษา ต้องทำภายในระยะเวลาที่มหาวิทยาลัยกำหนด ทำได้ 2 วิธีคือ

- 1. โดยการชำระเงินสดที่ธนาคารไทยพาณิชย์ทั่วประเทศ (ค่าบริการ 10 บาท)
- 2. โดยการตัดบัญชีผ่าน Scb payment gateway (ค่าบริการ 8 บาท)

ลงห ส่านัก

|     |        | ข้อมูลการลงทะเบีย              | มน  |             |     |       |  |
|-----|--------|--------------------------------|-----|-------------|-----|-------|--|
|     | COURSE |                                | SE  | CTION       | CR  | EDIT  |  |
| NO. | NO.    | COURSE IIILE                   | LEC | LAB         | LEC | LAB   |  |
| 1   | 401502 | CLIN PERIODONTICS 2            | 000 | 001         | 0   | 2 (0) |  |
| 2   | 402584 | CRANIOFACIAL DEFORM 2          | 001 | 000         | 2   | 0 (0) |  |
| 3   | 402592 | BASIC LAB PRAC IN ORTHO        | 000 | 001         | 0   | 1 (0) |  |
| 4   | 403502 | CLI PRAC IN DENT ROENT 2       | 000 | 001         | 0   | 1 (0) |  |
| 5   | 404582 | CROWN AND BRIDGE 2             | 001 | 000         | 1   | 0 (0) |  |
| 6   | 405501 | CLINICAL ENDODONTICS           | 000 | 001         | 0   | 3 (P) |  |
| 7   | 407501 | CLINIC RESTO DENT              | 000 | 001         | 0   | 3 (P) |  |
| 8   | 408503 | PRAC IN ORAL SURG CLIN 2       | 000 | 001         | 0   | 3 (P) |  |
| 9   | 410503 | PRAC IN ORAL DIAG CLINIC 2     | 000 | 001         | 0   | 1 (P) |  |
| 10  | 412582 | ORAL MUCOSAL LESIONS           | 001 | 000         | 1   | 0 (0) |  |
| 11  | 414501 | CLINIC PRAC IN PED DENT 1      | 000 | 001         | 0   | 1 (P) |  |
| 12  | 414581 | PEDIATRIC DENTISTRY            | 001 | 000         | 2   | 0 (0) |  |
| 13  | 415502 | COMMUNITY DENTISTRY PRACTICE 1 | 000 | 001         | 0   | 3 (P) |  |
| 14  | 415586 | DENT PUBLIC HEALTH ADMIN       | 001 | 000         | 1   | 0 (0) |  |
| 15  | 421503 | PRAC IN PROSTH CLIN 2          | 000 | 001         | 0   | 2 (P) |  |
| 16  | 421588 | CURRENT CONCEPT IN PROS        | 001 | 000         | 1   | 0 (0) |  |
| 17  | 423581 | OROFACIAL PAIN                 | 001 | 000         | 2   | 0 (0) |  |
| 18  | 424582 | HOSPITAL DENT AND BASIC ANES   | 001 | 000         | 1   | 0 (0) |  |
| 19  | 425501 | PRACTICE IN DENTAL RESEARCH    | 000 | 001         | 0   | 1 (P) |  |
| 20  | 428581 | DENT JURIS AND FORENSIC DENT   | 001 | 000         | 1   | 0 (0) |  |
| 21  | 428582 | BAS IMPLA AND INNO RESTO DENT  | 001 | 000         | 1   | 0 (0) |  |
| 22  | 428591 | MULTI TREAT PLAN 1             | 000 | 001         | 0   | 1 (P) |  |
|     |        |                                |     | หน่วยกิตรวม | 13  | 22    |  |

พิมพ์ใบสรุปผลลงทะเบียน (CMR50) เพื่อช่าระเงินที่ธนาคารไทยพาณิชย์ (ค่าบริการ 10 บาท) พิมพ์ใบสรุปผล click ที่นี่

หรือ ข่าระเงินโดยดัดบัญชี เลขที่บัญชีเงินฝาก 5665250951 (ค่าบริการ 8 บาท) scb payment click ที่นี่

| ู่ด่า<br>หน่วยกิต | ด่าบ่ารุง<br>มหาวิทยาลัย | ์<br>ด่าบำรุง<br>ห้องสมุด | ี่ค่าบำรุง<br>สุขภาพ | ี่ด่าบำรุง<br>กิจกรรม | ี่ <mark>ค่าบำรุง</mark><br>กีฬา | ี่ด่าลงทะเบียน<br>เฉพาะสาขา | ี่ <mark>ค่าลงทะเบียน</mark><br>เหมาจ่าย | ค่าธรรมเนียม<br>IT | ค่าธรรมเนียม<br>สิ่งแวตล้อม | ี<br>ด่าประกัน<br>อุบัติเหตุ | ี่ด่าบำรุง<br>หอพัก | ด่าประกัน<br>หอพัก | ี่ด่า<br>สาธารณูปโภค | ี่ด่า<br>หนี้สืน | รวม    |
|-------------------|--------------------------|---------------------------|----------------------|-----------------------|----------------------------------|-----------------------------|------------------------------------------|--------------------|-----------------------------|------------------------------|---------------------|--------------------|----------------------|------------------|--------|
| 0                 | 0                        | 0                         | 0                    | 0                     | 0                                | 0                           | 60000                                    | 0                  | 0                           | 0                            | 0                   |                    | 0                    | 0                | 60.000 |

หากต้องการชำระเงินสดผ่านธนาคารไทยพาณิชย์ นักศึกษาต้องพิมพ์ใบสรุปผลการลงทะเบียน มชท.50
(CMR 50) ออกมาจากระบบ และนำยื่นที่ธนาคารเพื่อชำระค่าธรรมเนียมการศึกษา

| ใบแจง<br>มหาวี                                                                                                    | <mark>ผลการลง</mark><br>เพลสัสษ์จะไหน 239 เ                                                                                                    | <mark>ทุะเ</mark> บี<br>เหว่อแกรคง                                                                  | ยน/ใบเล<br>เกษ อ.เมือง จ.เรียง                                                                   | เร็จรับเงิน<br><sup>1</sup> พม 50200                                                                                                    | เล่มที่/เลขที่<br>ปีการศึกษา<br>พีมพ์เมื่อวันที่                                                               | 31271<br>61/570910<br>2561<br>02/05/256                                                         | 1 <b>.50</b><br>0001<br>51 15:46:51                               |
|----------------------------------------------------------------------------------------------------|----------------------------------------------------------------------------------------------------|----------------------------------------------------------------------------------------------------|--------------------------------------------------------------------------------------------------|----------------------------------------------------------------------------------------------------|----------------------------------------------------------------------------------------------------|-------------------------------------------------------------------------------------------------|-------------------------------------------------------------------|
| รทัสประจำตัว 570910001<br>ชื่อ-นามสกูล น.ส.กอร์ปนกา วัฒนศิริ                                                                                                    |                                                                                                    |                                                                                                    |                                                                                                  | ระดับการทึกษา<br>คณะ                                                                                                    | ปริญญาครี<br>ทันดแพ <mark>ทย</mark> สา                                                                         | สตร์                                                                                            |                                                                   |
| COURSE NO TITLE                                                                                                    | SECTION O                                                                                                    | EC LAB                                                                                              | COURSE NO                                                                                        | TITLE                                                                                                    |                                                                                                    | SECTION<br>LEC LAB                                                                              | CREDIT<br>LEC LAB                                                 |
| 401502CLIN PERIODONTICS 2402584CRANIOFACIAL DEFORM 2402592BASIC LAB PRAC IN ORTHO403502CLI PRAC IN DENT ROENT 2404582CROWN AND BRIDGE 2405501CLINICAL ENDODONTICS407501CLINIC RESTO DENT408503PRAC IN ORAL SURG CLIN 2410503PRAC IN ORAL DIAG CLINIC 2412582ORAL MUCOSAL LESIONS414501CLINIC PRAC IN PED DENT 1414582COMMUNITY DENTISTRY PRACT | 000     001     001       001     000     001       000     001     000       000     001     000       000     001     000       000     001     000       000     001     000       000     001     000       000     001     000       000     001     000       000     001     000       001     000     001       001     000     001       001     000     001       001     000     001       001     000     001 | 0 2   2 0   1 0   1 1   0 3   P 3   P 1   0 1   P 2   0 1   P 2   0 1   P 2   0 3   P 2   0 3   P 3 | 415586<br>421503<br>421588<br>423581<br>424582<br>425501<br>428581<br>428582<br>428582<br>428591 | DENT PUBLIC HE/<br>PRAC IN PROSTIC<br>CURRENT CONCE<br>OROFACIAL PAIN<br>HOSPITAL DENT /<br>PRACTICE IN DEN<br>DENT JURIS AND I<br>BAS IMPLA AND I<br>MULTI TREAT PL/ | ALTH ADMIN<br>CLIN 2<br>PT IN PROS<br>AND BASIC ANES<br>TAL RESEARCH<br>FORENSIC DENT<br>NNO RESTO DEN<br>AN I | 001 000<br>000 001<br>001 000<br>001 000<br>000 001<br>000 001<br>001 000<br>000 001<br>000 001 | 1 0<br>0 2 P<br>1 0<br>2 0<br>1 0<br>0 1 P<br>1 0<br>1 0<br>0 1 P |
| ค่าธรรมเนียมการที่กษา<br>- ก่าหน่วยกิด<br>- กาบำรุงมหาวิทยาลัย                                                                                                    | 0.00                                                                                                    | 3                                                                                                   | คาธรรมเนื่<br>- คาสา<br>- คาปร                                                                   | ยมการทึกษาอื่นๆ<br>เรารณูปโภค<br>ระกันหอพัก<br>ระกันองโลเพล                                                                                                    | 3                                                                                                    |                                                                                                 | 0.00                                                              |
| - กาบารุงทองถมุค<br>- กาบารุงสนุภาพ                                                                                                    | 0.00                                                                                                    | dans                                                                                                | - กาปรับ / หนี้สิน                                                                               |                                                                                                    |                                                                                                    |                                                                                                 |                                                                   |
| - คาบำรงกิจกรรม                                                                                                    | 0.00                                                                                                    | 17                                                                                                  | - อื่นๆ                                                                                          |                                                                                                    |                                                                                                    | . 11                                                                                            | 0.00                                                              |
| - ค่าบำรุงกีฬา                                                                                                    | 0.00                                                                                                    | 0                                                                                                   | - 1153                                                                                           | รมเนียมนักศึกษาต่                                                                                                    | างชาติ                                                                                                    | 041                                                                                             | 0.00                                                              |
| - กาลงทะเบอนกระบวนวราเฉพาะสาขาวร<br>- กาธรรมเนียมเทคไม่ไลยีสารสนเทศ<br>- กาธรรมเนียมการศึกษาเหมาขาย<br>- กาธรรมเนียมระบบกายภาทสิ่งแวดลอม<br>รวมเงิน<br>รวมเงิน                                                                                                    | 1 0,00<br>0.00<br>60,000.00<br>0.00<br><u>60,000.00</u>                                                                                                    | ทั้งหมด                                                                                             | 60.000.00                                                                                        | เวท (หอหมื่นนา                                                                                                    | รามเงิน                                                                                                    | 85                                                                                              | 0.00                                                              |
| นักศึกษาชำระเงินจำนวน 60,000.00 บา <b>ง</b>                                                                                                    | า (หกหมื่นบา                                                                                                    | ทถ้วน)                                                                                              |                                                                                                  |                                                                                                    | 2                                                                                                    | /                                                                                               |                                                                   |
| ข้าระเงินโดยดัดบัญชีชนาการ ไทยพาฒิชย์ เลข<br>หรือข้าระเงินสดที่ชนาการไทยพาฒิชย์ ทุกสาข<br>หมายเหตุ ** ใบเสร็จรับเงินจะสมบูรณู้ต่อเมื่<br>ลายมือชื่อผู้รับเงินของเจาหน้า                                                                                                    | ที่เป้ญชี 5665250<br>กาทั่วประเทศ<br>อมีลายมือชื่อผู้รัก<br>ที่ธนาคารพรอม                                                                                                    | ว951<br>บเงินของเ<br>ประทับตร                                                                       | จ้าหน้าที่ถองร<br>เวธนาคาว                                                                       | 19 He in                                                                                                    |                                                                                                    | ถ <mark>้าหน้าที่ผู้ร</mark> ับ<br>/                                                            | มเงิน<br>/                                                        |
| ดหลวมน                                                                                                    | เว้บธนาคาร (โป                                                                                                    | รดเรียกเก็                                                                                          | บคาธรรมเนีย                                                                                      | มจากผูข่าระเงิน)                                                                                                    | 1                                                                                                    | โการที่กษา                                                                                      | 2561                                                              |
| มหาวิทยาลัยเขียงไหม<br>ชื่อ - นามสกุล น.ส.กอร์ปา<br>วหัสประจำตัว (Cust. No.)<br>เลมที่กลขที่ (Ref. No)                                                                                                    | มภา วัฒนศิริ<br>570910001<br>61/570910001                                                                                                    |                                                                                                    |                                                                                                  |                                                                                                    | วันที่<br>คณะ                                                                                                  |                                                                                                 |                                                                   |
|                                                                                                    |                                                                                                    |                                                                                                    |                                                                                                  |                                                                                                    |                                                                                                    | (หกหมื่นบ                                                                                       | าทถ์วน)                                                           |
| 🛕 ъ. ไทยพาณิชย์ Code : 7246                                                                                                    |                                                                                                    |                                                                                                    |                                                                                                  | 450100056901 5709                                                                                                    | 10001 161570910                                                                                                | 001 60000                                                                                       | 00                                                                |
| <mark>ผู้ข</mark> ำระเงิน/ไทรศัพท.                                                                                                    |                                                                                                    |                                                                                                    |                                                                                                  | 197                                                                                                    | หน้าที่ผู้รับเงิน                                                                                              |                                                                                                 |                                                                   |

9. หากต้องการชำระค่าธรรมเนียมการศึกษาด้วยระบบ Scb Payment Gateway ให้เข้าสู่ระบบโดยการใช้ Account บัญชีผู้ใช้งานของมหาวิทยาลัย และรหัสผ่าน อีกครั้งหนึ่ง

| การหักบัญชี-โดยระบบอัตโนมัติ<br>scb payment gateway ch                                                                                                    | iangmai University                                                                                                    |
|----------------------------------------------------------------------------------------------------|----------------------------------------------------------------------------------------------------|
| โดยชั้นตอนง่ายๆ ดังนี้ <u>ตัวอย่างการทำรายการ</u><br>1. Login เข้าสู่ระบบ<br>2. Click เพื่อทำรายการหักบัญชีโดยระบบอัตโนมัติ<br>3. พิมพ์สำเนาใบเสร็จ (มีลายเชิ้นเจ้าหน้าที่ผู้รับเงิน)<br>4. Logout ออกจากระบบ<br>เงื่อนไข<br>1. นักศึกษาต้องเดยเซ็นยินยอมการหักผ่านบัญชีธนาดารกับธนาดารไทยพาณิชย์<br>2. นักศึกษาต้องเมีงินในบัญชีธนาดารเกินกว่า ยอดด่าธรรมเนียมที่ต้องชำระ<br>3. นักศึกษาต้องเสียค่าบริการในการทำรายการ 8 บาท/รายการ | มหาวิทยาลัยเชียงใหม่ ร่วมกับ ธนาคารไทยพาณิชย์<br>จัดทำระบบชำระค่าธรรมเนียมการศึกษา<br>ผ่านการหักบัญชีโดยระบบอัตโนมัติ (SCB Payment Gateway)<br>เพื่ออ่านวยความสะดวกในการชำระค่าธรรมเนียมการศึกษาแก่นักศึกษา<br>it account :@cmu.ac.th<br>รหัสผ่าน it account : |
|                                                                                                    | Submit Reset                                                                                                    |

สำนักทะเบียนและประมวลผล มหาวิทยาลัยเชียงใหม่

9.1 เมื่อเข้าระบบได้แล้ว ให้ตรวจสอบยอดค่าธรรมเนียม และเลขบัญชี ให้ถูกต้อง จากนั้น Click เพื่อทำ

#### รายการ

| a manual data | -การหักบัญชี-โดยระ | ะบบอัตโนมัติ              |                                                 |  |
|---------------|--------------------|---------------------------|-------------------------------------------------|--|
|               | SCB PAYMENT        | GATEWAY                   | Chiangmai University                            |  |
|               |                    | หน้าหลัก - ทำรายการหักบัณ | บูชีโดยระบบอัตโนมัติ- พิมพ์ไบเสร็จ - ออกจากระบบ |  |
|               |                    |                           |                                                 |  |
|               |                    |                           |                                                 |  |

| รหัสนักศึกษา :                 | 540110001        |
|--------------------------------|------------------|
| ชื่อ นามสกุล :                 | ไทยพาณิชย์ จำกัด |
| เลขที่บัญชี :                  | 1112971282       |
| ยอดค่าธรรมเ นียมการ<br>ศึกษา · | 7,500.00 บาท     |

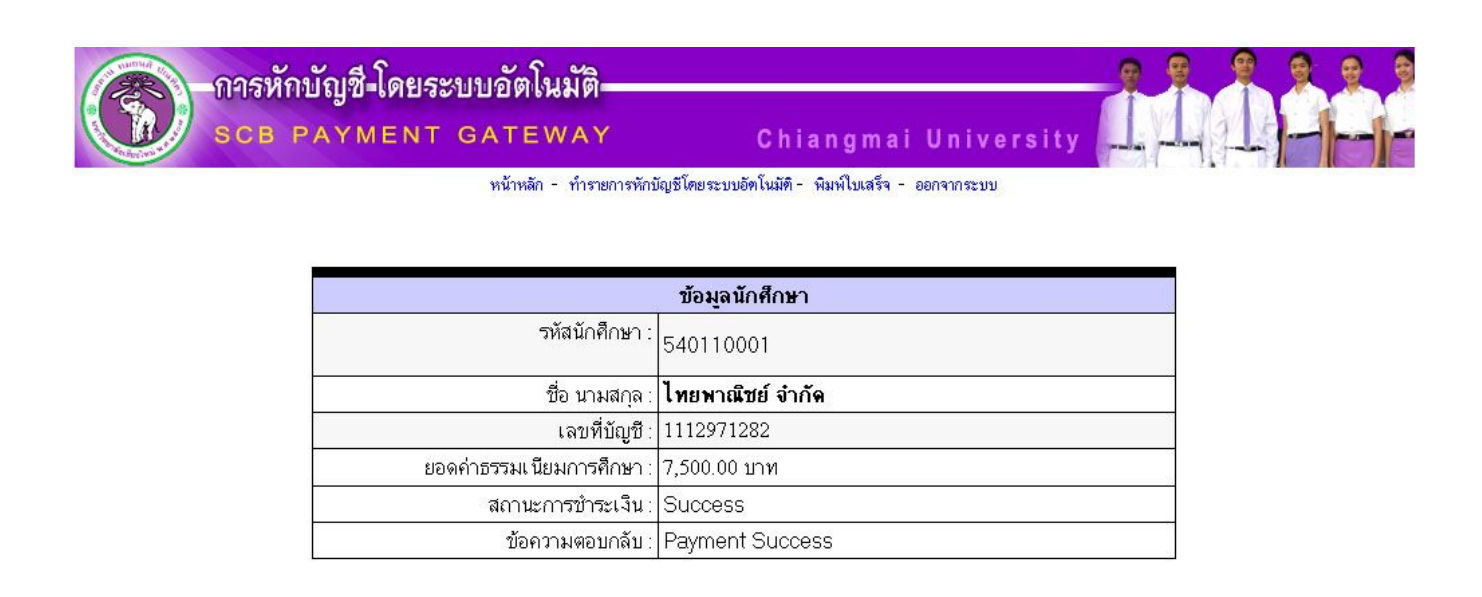

9.3 เมื่อทำรายการไม่สำเร็จ หรือหักบัญชีมากกว่า 1 ครั้ง ระบบจะตอบกลับว่า Error เช่น Duplicate Transaction หมายความว่า ได้เคยตัดบัญชีสำเร็จแล้ว ระบบจะไม่ตัดซ้ำ Insufficient Available Balance หมายถึง เงินในบัญชีไม่พอ เป็นต้น

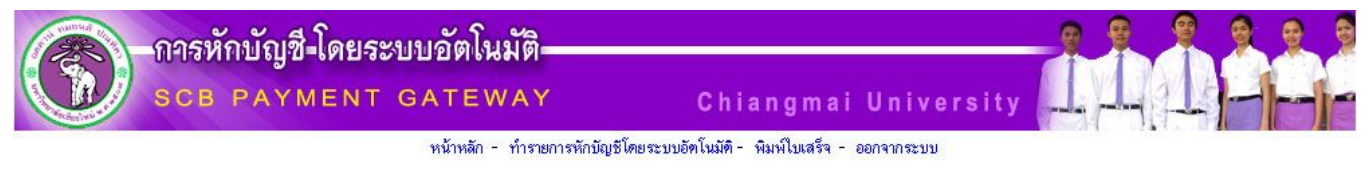

|                            | ข้อมูลนักศึกษา        |  |  |  |  |  |
|----------------------------|-----------------------|--|--|--|--|--|
| รหัสนักศึกษา :             | 540110001             |  |  |  |  |  |
| ชื่อ นามสกุล :             | ไทยพาณีชย์ จำกัด      |  |  |  |  |  |
| เลขที่บัญชี :              | 1112971282            |  |  |  |  |  |
| ยอดค่าธรรมเ นียมการศึกษา : | 7,500.00 บาท          |  |  |  |  |  |
| สถานะการบำระเงิน :         | Error                 |  |  |  |  |  |
| ข้อความตอบกลับ :           | Duplicate Transaction |  |  |  |  |  |

9.4 เมื่อทำรายการสำเร็จ จะสามารถ พิมพ์สำเนาใบเสร็จรับเงิน มชท.50 (CMR 50) ได้

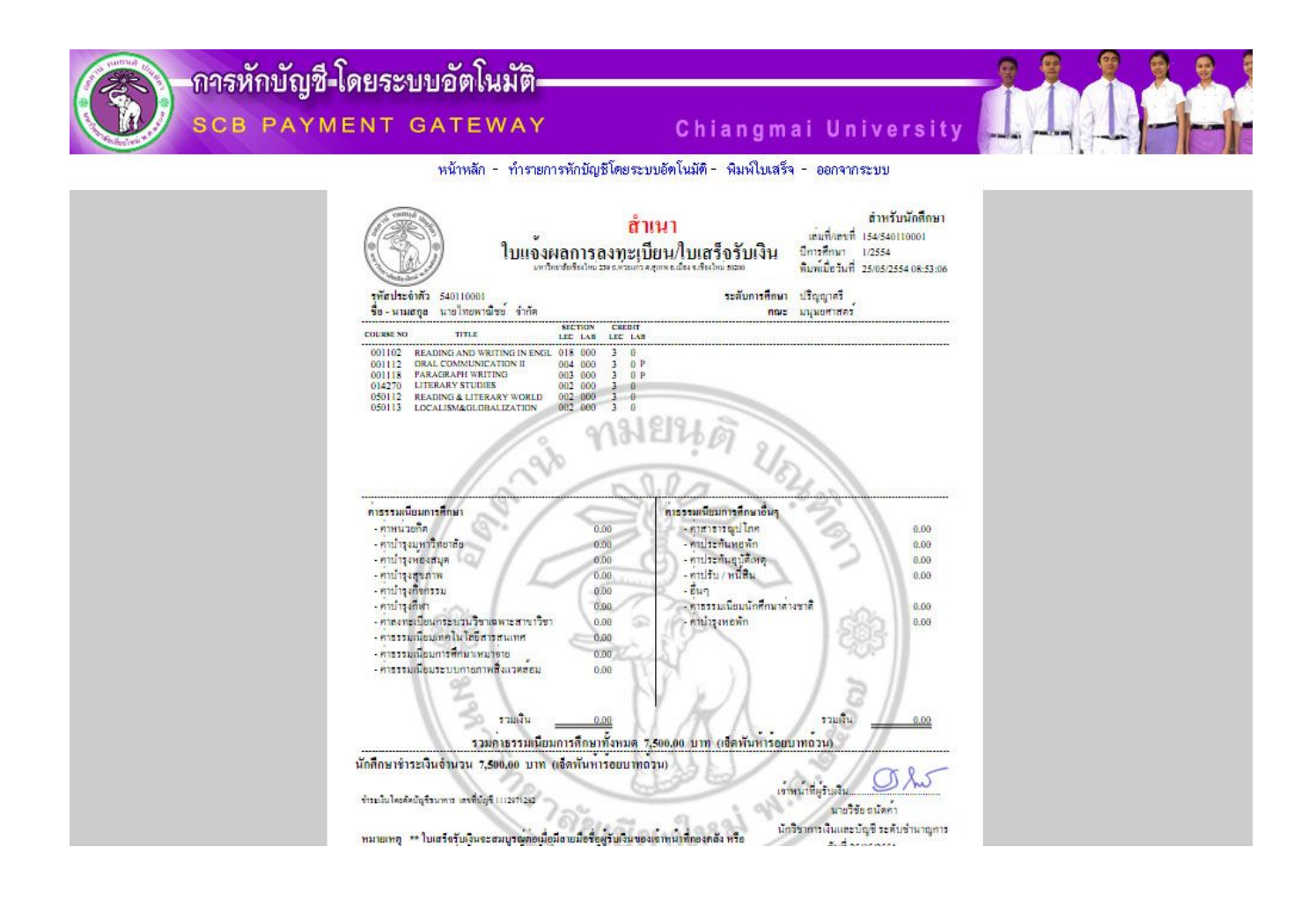